## Έκδοση Ψηφιακών Πιστοποιητικών για τους υπαλλήλους του Δήμου Θεσσαλονίκης

- 1. Θα πρέπει να έχετε ενεργό υπηρεσιακό mail,
- 2. Χρησιμοποιώντας τον Internet Explorer συνδεόμαστε στη σελίδα στο www.ermis.gov.gr
  - a. Κάνουμε κλικ στο «Εγγραφείτε»

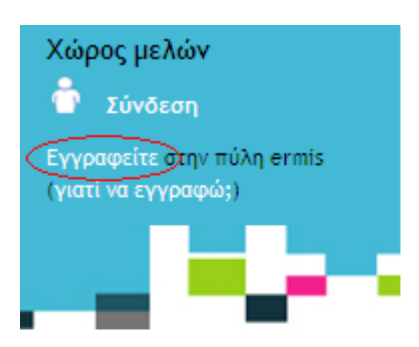

## θνική Πύλη ermis

κετικά με την πύλη ermis εματικό ευρετήριο υρετήριο ομάδων κοινού υρετήριο επικοινωνίας έα και ανακοινώσεις ermis έα και ανακοινώσεις φορέων

## Θεματικό Ευρετήριο

Πλοηγηθείτε μέσω των κατηγοριών του θεματικού ευρε και ενημερωθείτε για υπηρεσίες, ανακοινώσεις, συχνές την θεματική κατηγορία που επιλέξατε.

#### ...ανάλογα με την ιδιότητά σας

#### Πολίτες

Επι

 ΑΜΕΑ | Άνεργοι- Νεοεισερχόμενοι στην αγορά
 Βιομεργασίας | Γονείς και παιδιά | Γυναίκες | Δημόσιοι
 Εμ

 υπάλληλοι | Δημότες - Εκλογείς | Εκπαιδευόμενοι
 Κοιν

 Ιδιωτικοί υπάλληλοι | Καταναλωτές | Κάτοικοι
 επυ

 υπαίθρου | Μετανάστες | Νέοι | Ομογενείς | Τρίτη
 Συν

 ηλικία
 Του

...ανάλονα με το θεματικό αντικείμενο

Στην οθόνη που εμφανίζεται συμπληρώνουμε τα απαραίτητα στοιχεία

## Εγγραφή χρήστη

Οι χρήστες του ΚΕΠ (http://www.kep.gov.gr) θα χρειαστεί να εγγραφούν εκ νέου στην Εθνική Πύλη Δημόσιας Διοίκησης ermis ώστε να μπορέσουν να αξιοποιήσουν τις προηγμένες δυνατότητες ασφαλείας που τους δίνει η πύλη.

#### Βήμα 1/3 (Συμπλήρωση υποχρεωτικών πεδίων)

Παρακαλώ συμπληρώστε την παρακάτω φόρμα και πατήστε το κουμπί υποβολή για την ολοκλήρωση της εγγραφής ή Συνέχεια για να συμπληρώσετε τα προαιρετικά πεδία. Τα πεδία με αστερίσκο είναι υποχρεωτικά. Θα είναι χρήσιμο τα στοιχεία να συμπληρώνονται όπως εμφανίζονται στην αστυνομική σας ταυτότητα για την ομαλότερη μελλοντική σας εγγραφή στις ηλεκτρονικές Υπηρεσίες της πύλης ermis.

#### Στοιχεία σύνδεσης

| * Όνομα Χρήστη:                        |  | 1 |
|----------------------------------------|--|---|
| * Κωδικός ΠρόσΒασης:                   |  | 1 |
| * Επιβεβαίωση κωδικού πρόσβασης:       |  |   |
| * Διεύθυνση ηλεκτρονικού ταχυδρομείου: |  |   |

#### Προσωπικά στοιχεία

Θα είναι χρήσιμο τα παρακάτω στοιχεία να συμπληρωθούν όπως εμφανίζονται στην αστυνομική σας ταυτότητα.

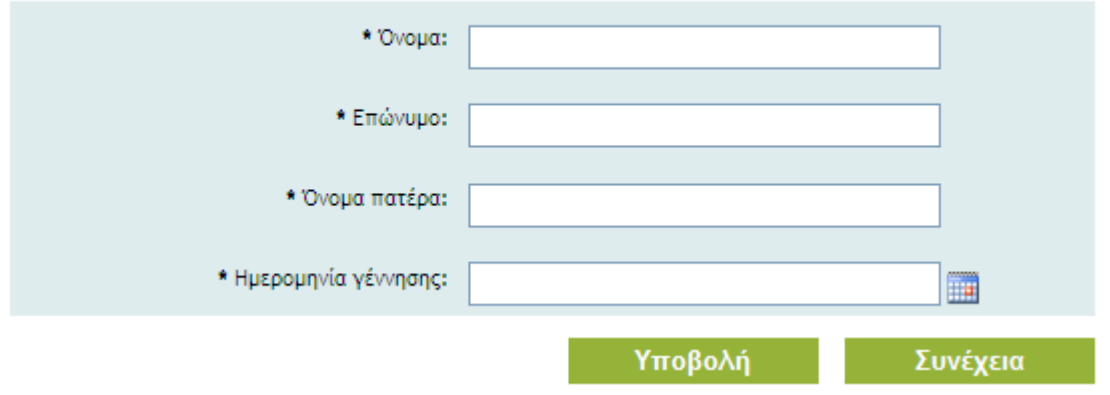

και κάνουμε κλικ στο κουμπί «Υποβολή»

c. Μας εμφανίζει την παρακάτω οθόνη για επιβεβαίωση στοιχείων

# Εγγραφή χρήστη

#### Βήμα 3/3 (Επιβεβαίωση στοιχείων)

Μετά τον έλεγχο των στοιχείων σας εισάγετε τις λέξεις που διαβάζετε στην εικόνα, με την ίδια σειρά, τοποθετώντας κενό ανάμεσα τους. Αν δε μπορείτε να διαβάσετε τις λέξεις πατήστε το κουμπί της ανανέωσης. Στο τέλος, επιλέξτε την Υποβολή για την ολοκλήρωση της εγγραφής σας. Για διόρθωση των στοιχείων σας επιλέξτε την Επιστροφή.

Στοιχεία σύνδεσης

\* Όνομα Χρήστη: chris\_dummy

#### Προσωπικά στοιχεία

| * 'Ovoµa:                                | chris       |
|------------------------------------------|-------------|
| * Επώνυμο:                               | dummy       |
| * Όνομα πατέρα:                          | dummy_too   |
| <ul> <li>Ημερομηνία γέννησης:</li> </ul> | 01 lav 1980 |
|                                          |             |

## Στοιχεία επικοινωνίας

| cliffs<br>beisnic | Ανανέωση |
|-------------------|----------|
|                   |          |

Επιστροφή

Υποβολή

Συμπληρώνουμε τον κωδικό ασφαλείας captcha και κάνουμε κλικ στο κουμπί «Υποβολή»

Δ. Στη διεύθυνση email που δηλώσαμε θα μας έρθει μήνυμα για την ενεργοποίηση του λογαριασμού εντός 2 ημερών

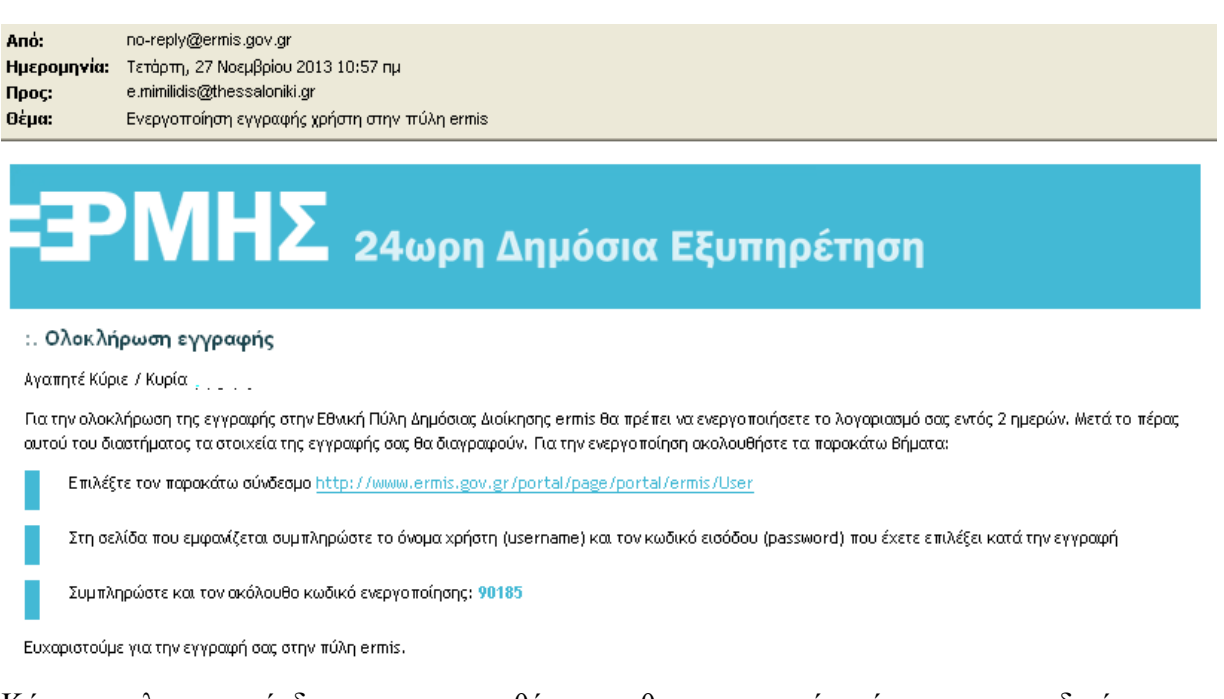

Κάνουμε κλικ στο σύνδεσμο και στην οθόνη που θα εμφανιστεί εισάγουμε τον κωδικό ενεργοποίησης που φαίνεται στο email.

<u>Φυσική</u> Ταυτοποίηση στο ΚΕΠ με το Δελτίο Αστυνομικής Ταυτότητας και Username (όχι password) και την κάρτα ΣΥΖΕΥΞΙΣ που θα παραλάβουμε από το τμήμα Ηλεκτρονικής Διακυβέρνησης

## Εγκατάσταση καρταναγνώστη

- 1. Συνδέουμε τη συσκευή στο PC μέσω του καλωδίου USB
- 2. Υπό κανονικές συνθήκες θα τρέξει ο οδηγός εύρεσης νέου υλικού (ACR38 smart card reader)
- 3. Από τον Internet Explorer μπαίνουμε στη σελίδα <u>www.ermis.gov.gr</u>.
  - a. Κάνουμε login
  - b. Πηγαίνουμε στον πίνακα ελέγχου
  - c. Επιλέγουμε διαχείριση πιστοποιητικών
  - Εμφανίζεται το Certificate issuing PIN (προσωπικός κωδικός έκδοσης πιστοποιητικού) το οποίο πρέπει να φυλάξουμε και για το μέλλον
  - e. Κάνουμε κλικ στο <u>Κατεβάστε από εδώ την Πρωτεύουσα Αρχή Πιστοποίησης SHA2</u> (για Windows XP SP3 και νεότερα) και
    - i. Πατάμε κλικ στο άνοιγμα οπότε εμφανίζεται η παρακάτω οθόνη

| Πιστοποιητικό 🛛 💽 🔀                                        |
|------------------------------------------------------------|
| Γενικά Λεπτομέρειες Διαδρομή πιστοποίησης                  |
| Πληροφορίες για το πιστοποιητικό                           |
| Το πιστοποιητικό προορίζεται για τους εξής σκοπούς:        |
| ∙Όλες οι πολιτικές έκδοσης<br>∙Όλες οι πολιτικές εφαρμογών |
|                                                            |
| Εκδόθηκε από: Hellenic Public Administration Root CA       |
| Έγκυρο από 30/11/2009 έως 30/11/2029                       |
| <b>Εγκατάσταση πιστοποιητικού…</b> Δήλωση εκδότη           |
| OK                                                         |

ii. Κάνουμε κλικ στο «Εγκατάσταση πιστοποιητικού»

iii. Εμφανίζεται ένας οδηγός εισαγωγής πιστοποιητικού

| Οδηγός εισαγωγής πιστοποιητικού |                                                                                                    |  |  |  |
|---------------------------------|----------------------------------------------------------------------------------------------------|--|--|--|
|                                 | Καλώς ορίσατε στον "Οδηγό<br>ματός ο οδηγός σας βοηθά να αντηγράψετε πιστοποιητικά,<br>λίστες αξιόπιστων πιστοποιητικών και λίστες ανάκλησης<br>πιστοποιητικών από το δίσκο σας στο χώρο αποθήκευσης<br>πιστοποιητικών.<br>Ένα πιστοποιητικό, το οποίο εκδίδεται από μια αρχή<br>έκδοσης πιστοποιητικών, είναι η επιβεβαίωση της<br>ταυτότητάς σας και περιλαμβάνει πληροφορίες που<br>χρησιμοποιούνται για να προστατέψουν δεδομένα ή για τη<br>δημίουργία ασφαλών συνδέσεων δικτύου. Ένας χώρος<br>αποθήκευσης πιστοποιητικών είναι μια περιοχή<br>συστήματος στην οποία αποθηκεύονται πιστοποιητικά.<br>Για να συνεχίσετε, κάντε κλικ στο κουμπί "Επόμενο". |  |  |  |
|                                 | < Προηγούμενο Επόμενο > Άκυρο                                                                                                    |  |  |  |

- iv. Κάνουμε κλικ στο επόμενο
- Από την οθόνη που εμφανίζεται επιλέγουμε «Τοποθέτηση όλων των πιστοποιητικών στον παρακάτω χώρο αποθήκευσης»

| Οδηγός εισαγωγής πιστοποιητικού 🛛 🔀                                                                                                    |
|----------------------------------------------------------------------------------------------------|
| <b>Χώρος αποθήκευσης πιστοποιητικών</b><br>Οι χώροι αποθήκευσης πιστοποιητικών είναι χώροι του συστήματος στους οποίους<br>αποθηκεύονται τα πιστοποιητικά.                                                                                                    |
| Είναι δυνατό τα Windows να επιλέξουν αυτόματα ένα χώρο αποθήκευσης<br>πιστοποιητικών ή μπορείτε να καθορίσετε εσείς το χώρο αποθήκευσης του<br>πιστοποιητικού.<br>Ο Αυτόματη επιλογή του χώρου αποθήκευσης ανάλογα με τον τύπο του πιστοποιητικού<br>Ο Ιοποθέτηση όλων των πιστοποιητικών στον παρακάτω χώρο αποθήκευσης |
| Χώρος αποθήκευσης πιστοποιητικών:<br>Αξιόπιστες κεντρικές αρχές έκδοσης πιστοποιητικών<br>Αξιόπιστες κεντρικές αρχές έκδοσης πιστοποιητικών                                                                                                    |
| < <u>Π</u> ροηγούμενο <u>Ε</u> πόμενο > Άκυρο                                                                                                    |

- f. Κάνουμε κλικ στο <u>Κατεβάστε από εδώ τους drivers του καρταναγνώστη του οίκου</u> <u>InCard</u> για να εγκαταστήσουμε τον αναγνώστη της InCard
- g. Κάνουμε κλικ στο <u>Κατεβάστε από εδώ το διαχειριστικό εργαλείο της συσκευής</u> <u>αποθήκευσης (για κάρτες Σύζευζις)</u> για να εγκαταστήσουμε το διαχειριστικό εργαλείο
- κάνουμε κλικ στο Κατεβάστε από εδώ το OnSiteMSI (για κάρτες Σύζευξις) και εγκαθιστούμε το OnSiteMSI
- 4. Ανοίγουμε τη σελίδα <u>https://pki.ermis.gov.gr/repository.html</u>
  - i. Με τον ίδιο τρόπο, όπως στο βήμα 3, εγκαθιστούμε τα πιστοποιητικά:
    - i. 1.1 Πρωτεύουσας Αρχής Πιστοποίησης σε μορφή <u>DER</u>,
    - ii. 1.2 Υποκείμενης Αρχής Πιστοποίησης σε μορφή DER

- iii. 4.1 Υποκείμενης Αρχής Πιστοποίησης για φορείς του δημοσίου τομέα (SHA1) σε μορφή DER
- iv. 4.2 Υποκείμενης Αρχής Πιστοποίησης για φορείς του δημοσίου τομέα (SHA2) σε μορφή DER

#### 5. $\Sigma \tau o v$ internet explorer

Κάνουμε κλικ στο Εργαλεία\Επιλογές Internet Εργαλεία Βοήθεια j. Διαγραφή ιστορικού περιήγησης... Ctrl+Shift+Del Ctrl+Shift+P Περιήγηση InPrivate Εκ νέου άνοιγμα τελευτ. περιόδου λειτουργίας περιήγησης Φιλτράρισμα InPrivate Ctrl+Shift+F Ρυθμίσεις Φιλτραρίσματος InPrivate Αποκλεισμός αναδυόμενων παραθύρων ۲ Φίλτρο SmartScreen Þ Διαχείριση πρόσθετων Προβολή συμβατότητας Ρυθμίσεις προβολής συμβατότητας Εγγραφή σε αυτήν την τροφοδοσία... Εντοπισμός τροφοδοσίας ⊧ F12 Εργαλεία προγραμματισμού Διάγνωση προβλημάτων σύνδεσης... Sun Java Console Επιλογές Internet

κ. Πηγαίνουμε στο TAB Ασφάλεια και κάνουμε κλικ στο Αξιόπιστες τοποθεσίες και στη συνέχεια στο Τοποθεσίες και προσθέτουμε τις <u>https://mpki.ermis.gov.gr</u> και <u>https://pki.ermis.gov.gr</u>

| Συνδέσεις Προγράμματα Για προχωρημένους<br>Γενικά Ασφάλεια Απόρητο Περιεχόμενο<br>Επιλέξτε μια ζώνη για προβολή ή αλλαγή των ρυθμίσεων ασφαλείας.                                                                                                    |
|----------------------------------------------------------------------------------------------------|
| Συνδέσεις Προγράμματα Για προχωρημένους<br>Γενικά Ασφάλεια Απόρρητο Περιεχόμενο<br>Επιλέξτε μια ζώνη για προβολή ή αλλαγή των ρυθμίσεων ασφαλείας.<br>Internet Τοπικό intranet Αξιόπιστες Ελεγχόμενες<br>ποηθεσίες Τοποθεσίες Τοποθεσίες Web<br>που είστε βέβαιοι όπ δεν θα βλάψουν τον<br>υπολογιστή ή τα αρχεία<br>Υπάρχουν τοποθεσίες Web<br>που είστε βέβαιοι όπ δεν θα βλάψουν τον<br>υπολογιστή ή τα αρχεία<br>Υπάρχουν τοποθεσίες Veb<br>Εριπεδο ασφάλειας για αυτήν τ<br>Επιτρεπόμενα επίπεδα για αυτήν τ<br>Επιτρεπόμενα επίπεδα για αυτήν τ<br>Αξιόπιστες τοποθεσίες Corroθεσίες Web<br>από αυτήν τη ζώνη, Όλες οι τοποθεσίες Web σε αυτήν τη ζώνη<br>θα χρησιμοποιούν τις ρυθμίσεις ασφαλείας της ζώνης.<br>Προσαρμοσμένο ε<br>https://mpki.ermis.gov.gr                                                                                                    |
| Γενικά       Ασφάλεια       Απόρρητο       Περιεχόμενο         Επιλέξτε μια ζώνη για προβολή ή αλλαγή των ρυθμίσεων ασφαλείας.       Επιλέξτε μια ζώνη για προβολή ή αλλαγή των ρυθμίσεων ασφαλείας.         Internet       Τοπικό intranet       Αξιόπιστες τοποθεσίες       Ελεγχόμενες τοποθεσίες         Αξιόπιστες τοποθεσίες       Ελεγχόμενες τοποθεσίες       Ελεγχόμενες τοποθεσίες         Η ζώνη αυτή περιλαμβάνει σοποθεσίες Web που είστε βέβαιο το δεν θα βλάψουν τον υπολογιστή ή τα αρχεία για αυτήν τη Τεππρεπόμενα επίπεδα για αυτήν τη Επιτρεπόμενα επίπεδα για αυτήν τη ζώνη.       Αξιόπιστες τοποθεσίες         Ερίπεδο ασφάλειας για αυτήν τη Επιτρεπόμενα επίπεδα για αυτήν τη ζώνη.       Αξιόπιστες τοποθεσίες       Μορείτε να προσθέσετε και να καταργήσετε τοποθεσίες Web ανά αυτήν τη ζώνη.         -       -       Μασφάλεια για αυτήν τη ζώνη.       Ποροθείσες ασφαλείας της ζώνης.         -       -       -       Γιοποθεσίες Web σε αυτήν τη ζώνη.         -       -       -       -         -       -       -       -         -       -       -       -         -       -       -       -         -       -       -       -         -       -       -       -         -       -       -       -         -       -       -       -                                                                                                    |
| <ul> <li>Επιλέξτε μια ζώνη για προβολή ή αλλαγή των ρυθμίσεων ασφαλείας.</li> <li>Internet Τοπικό intranet Αξιόπιστες οποθεσίες</li> <li>Αξιόπιστες τοποθεσίες</li> <li>Αξιόπιστες το τοποθεσίες</li> <li>Αξι</li></ul> |
| Επαναφορά όλων<br>✓ Απαίτηση επ <u>α</u> λήθευσης διακομιστή (https:) για όλες τις τοποθεσίες σε<br>αυτήν την ζώνη<br>Κ <u>λ</u> είσιμο                                                                                                    |
| ΟΚ Άκυρο Εφαρμογή                                                                                                    |

ι. Κάνουμε κλικ στο «Προσαρμοσμένο επίπεδο» και κάνουμε τις παρακάτω ρυθμίσεις

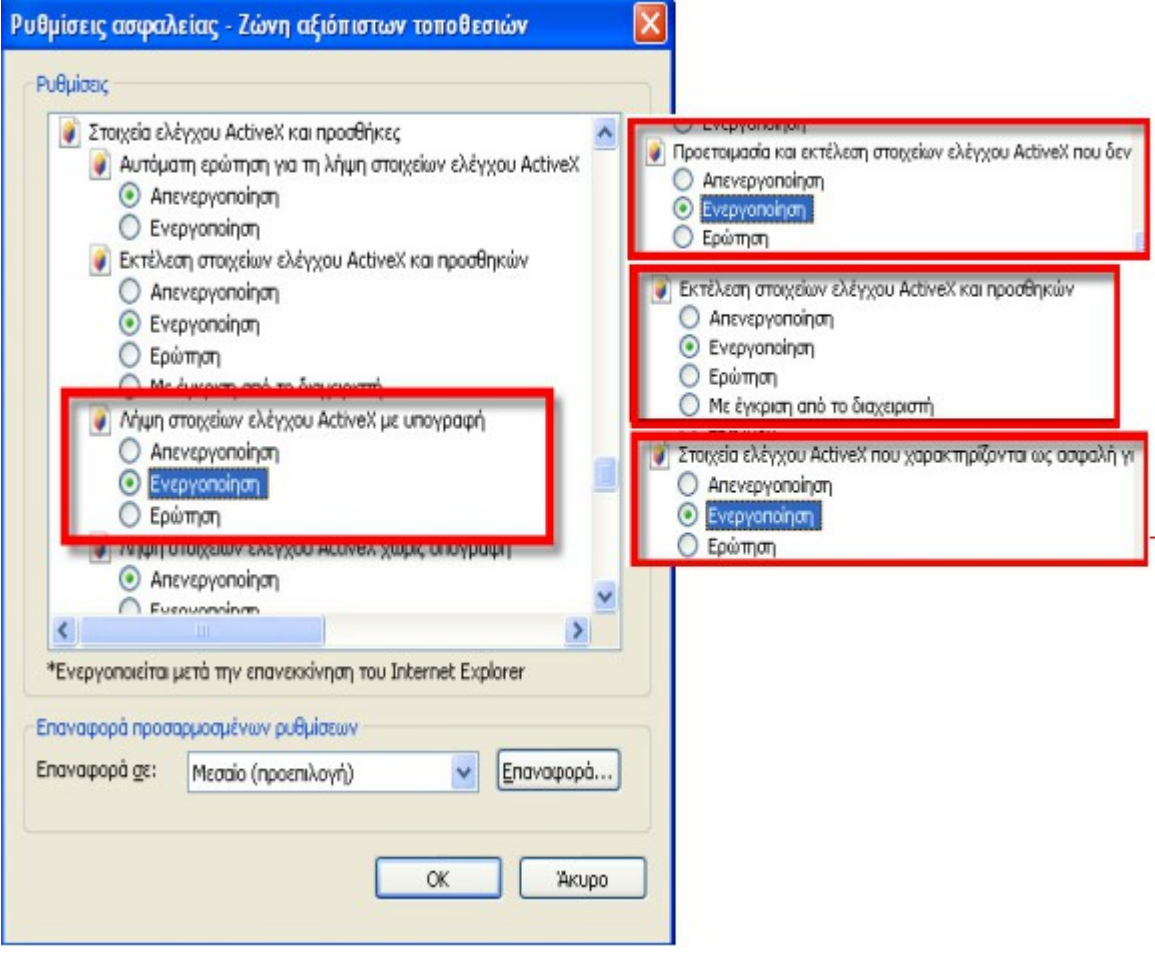

- m. Πατάμε το ok και κάνουμε επανεκκίνηση του Internet Explorer
- 6. Επιστρέφουμε στη σελίδα <u>www.ermis.gov.gr</u> και χωρίς την κάρτα στη συσκευή τσεκάρουμε τις 3 επιλογές και μετά κάνουμε κλικ στο «Εκδοση πιστοποιητικών»

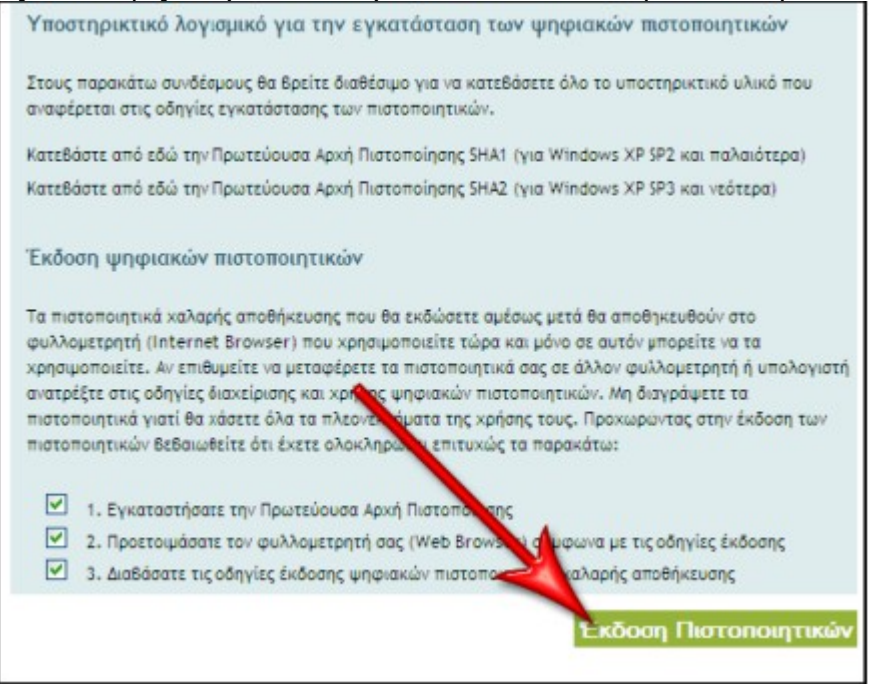

n. Από τις επιλογές που μας δίνει κάνουμε κλικ στο «Με χρήση ΑΔΔΥ, του οίκου InCard (π.χ, κάρτες με λογότυπο ΣΥΖΕΥΞΙΣ)»

 Εμφανίζεται η παρακάτω οθόνη, όπου εισάγουμε το όνομα χρήστη που χρησιμοποιήσαμε κατά τη σύνδεση στο <u>www.ermis.gov.gr</u> και τον προσωπικό κωδικό έκδοσης πιστοποιητικού (βήμα 3d) και κάνουμε κλικ στο «Υποβολή»

| Εγγραφή τελικού χρήστη για                           | ι φυλλομετρητή (browser) Microsoft          | Internet Explorer - Windows Internet Explorer |                      |
|------------------------------------------------------|---------------------------------------------|-----------------------------------------------|----------------------|
| https://pki.ermis.gov.gr/pservants-                  | nc/client/userEnvolDualM5.htm               |                                               | A 8                  |
| Ermis,                                               |                                             |                                               |                      |
| <sup>Βοήθεια με τη Σελίδα</sup><br>Ευμπλήρωση της 4  | νόρμας Εγγραφής                             |                                               |                      |
| Εισάγετε τιμές στα παρακ                             | ιάτω πεδία                                  |                                               |                      |
| Όνομα Χρήστη:                                        |                                             |                                               |                      |
| Προσωπικός Κωδικός Έκ<br>Πιστοποιητικού:             | δοσης                                       |                                               |                      |
|                                                      |                                             |                                               |                      |
| Εφόσον όλες οι παρα<br>αωστές,<br>πατήστε, Υποβολή γ | πάνω πληροφορίες είναι<br>ια να συνεχίσετε. |                                               |                      |
| Υποβολή                                              |                                             | ικύρωση                                       |                      |
| 2008, VeriSign, Inc. All rights reserve              |                                             | VeriSign                                      |                      |
|                                                      |                                             | 1 st. in me Carlos                            | () - <b>B</b> 1000 - |

## p. Στο παράθυρο

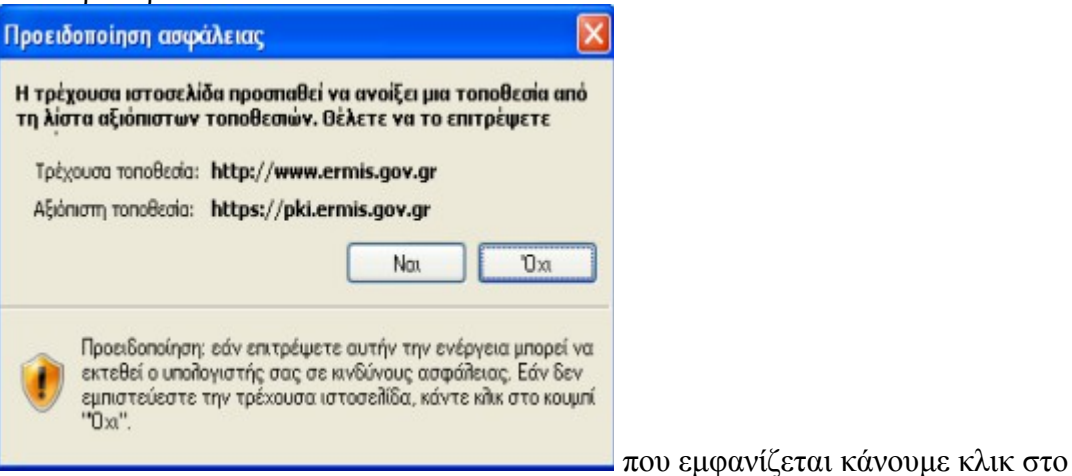

«Nai»

q. Το σύστημα ζητάει να εισάγουμε την κάρτα

| Εισαγωγ | γή της έξυπνης κάρτας          | ×   |
|---------|--------------------------------|-----|
|         | Εισαγάγετε μια έξυπνη κάρτα.   |     |
|         | ΟΚ Άκυρο Λε <u>π</u> τομέρειες | ;>> |

r. Αφού εισάγουμε την κάρτα θα εμφανιστεί η παρακάτω οθόνη, όπου κάνουμε κλικ στο «OK»

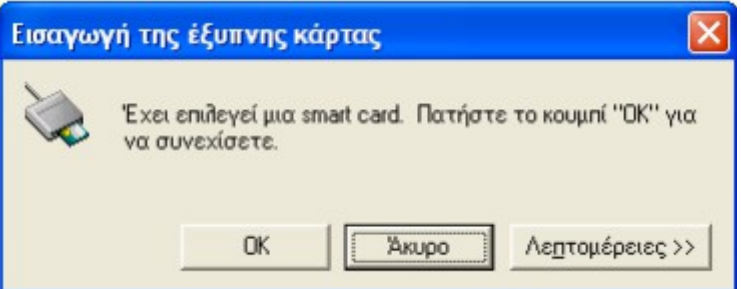

Θα μας ζητηθεί να εισάγουμε το ΡΙΝ της κάρτας s.

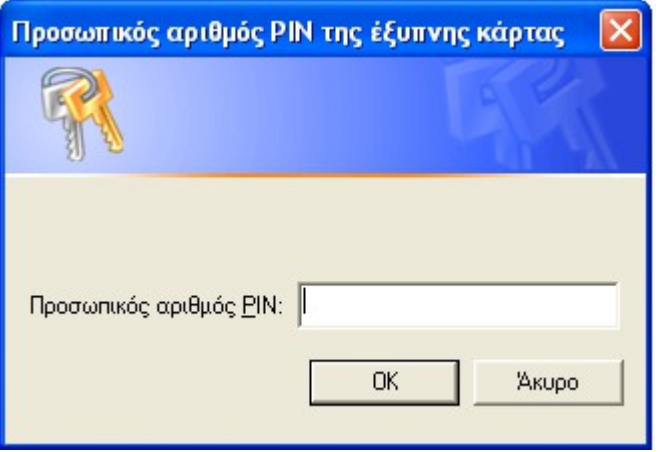

t. Θα ξεκινήσει μια διαδικασία που θα διαρκέσει περίπου 2 λεπτά, κατά την οποία δεν πρέπει να κλείσουμε τον Internet Explorer

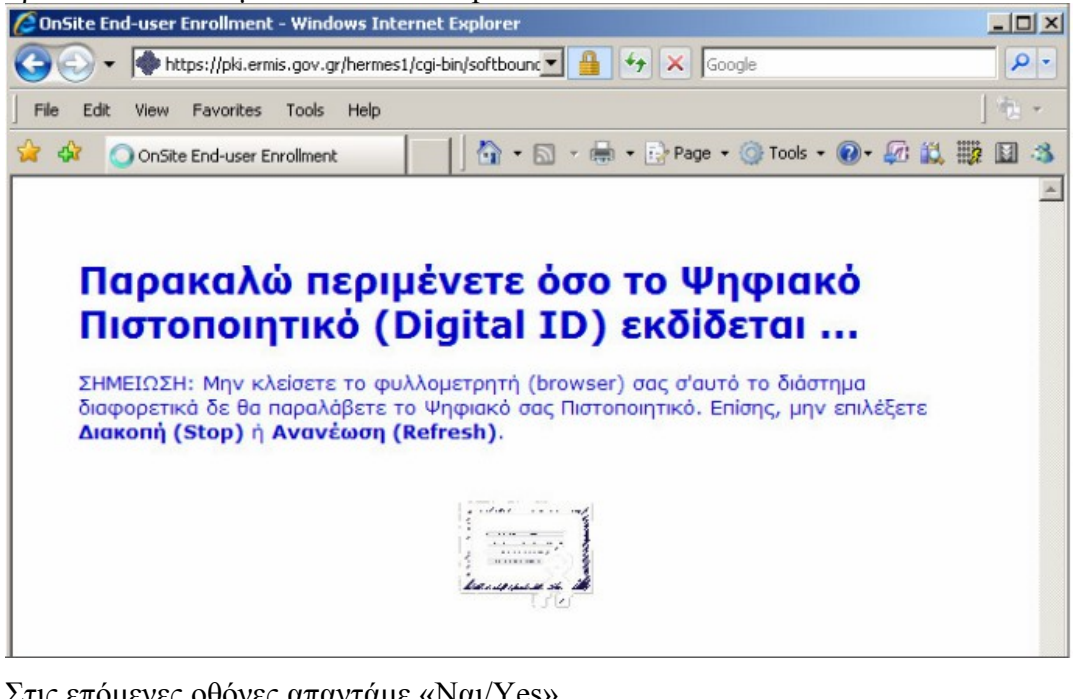

Στις επόμενες οθόνες απαντάμε «Nai/Yes» u.

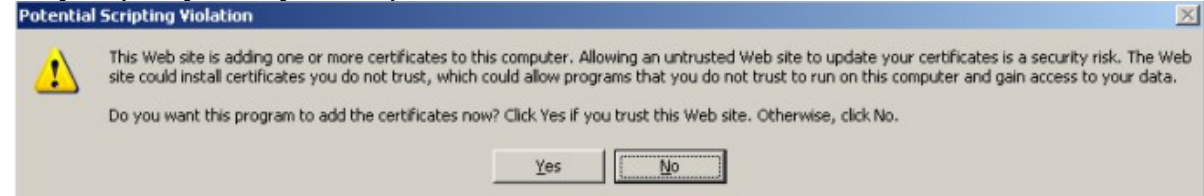

 ν. Στο τέλος εμφανίζεται η παρακάτω οθόνη η οποία σας ενημερώνει ότι τα ψηφιακά πιστοποιητικά που αιτηθήκατε εκδόθηκαν και εγκαταστάθηκαν με επιτυχία στον Internet Explorer.

| Ermi<br>vanueraise                                                               | S.                                                 | Υπηρεα                                                                                         | τίες Ψηφιο                                                   | ικών Πισ                                           | τοποιητικα                                           | ών                                   |                                               |
|----------------------------------------------------------------------------------|----------------------------------------------------|------------------------------------------------------------------------------------------------|--------------------------------------------------------------|----------------------------------------------------|------------------------------------------------------|--------------------------------------|-----------------------------------------------|
| <b>Συγχα</b><br>Το Ψηφιακά<br>επιτυχία.                                          | ρη.                                                | <b>τήρια!</b><br>Πιστοποιητι                                                                   | ĸỏ (Digital I                                                | D) έχει δηι                                        | μουργηθεί κ                                          | аі єук                               | ατασταθεί με                                  |
| Πληροφορία                                                                       | ες του                                             | Ψηφιακού Πι                                                                                    | στοποιητικού                                                 | σας                                                |                                                      |                                      |                                               |
| Country =<br>Organizatio<br>Organizatio<br>Common N<br>Email Addr<br>Σειριακός / | GR<br>onal U<br>onal U<br>ame =<br>ess =<br>Api0µ0 | lnit =<br>lnit =<br>ε<br>ός = 4287893                                                          | 3836905e10a                                                  | 3f3d405347                                         | e7cbe                                                |                                      |                                               |
| Συμβουλει                                                                        | итеіта                                             | ε το Help De                                                                                   | esk και το εκ                                                | παιδευτικό                                         | υλικό:                                               |                                      |                                               |
| <ol> <li>Κατε<br/>χρήσ</li> <li>Κατε<br/>βρείτ<br/>τις σ</li> </ol>              | υθυνθ<br>ιμες π<br>υθυνί<br>ε περ<br>χετικέ        | θείτε στο <u>Helt</u><br>tληροφορίες.<br>θείτε στο <u>Κέν</u><br>ισσότερες πλ<br>ις υπηρεσίες. | <u>ο Desk γ</u> ια να<br><u>τρο Ψηφιακώ</u><br>ηροφορίες για | δείτε το εκπ<br><u>ον Πιστοποιη</u><br>2 τα Ψηφιακ | αιδευτικό υλ<br><u>μικών (Digita</u><br>ά Πιστοποιηι | ικό μας<br><u>I ID Ce</u><br>πκά (Di | ς και άλλες<br>nter) για να<br>gital IDs) και |

**7.** Εγκαθιστούμε το πρόγραμμα JSignPDF με το οποίο μπορούμε να υπογράφουμε ψηφιακά αρχεία PDF

8. Στον Acrobat Reader επιλέγουμε Επεξεργασία\Προτιμήσεις...

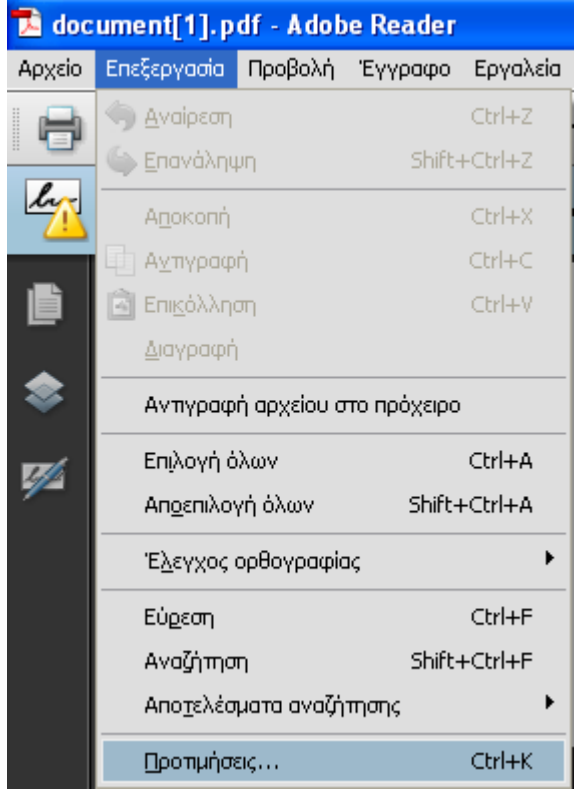

- w. Έκδοση 9
  - i. Από την κατηγορία «Ασφάλεια» κάνουμε κλικ στο «Προτιμήσεις για προχωρημένους»

| Kamyopisç:                                                                                                    | Προτιμήσεις                                                                                                    |                                                                                                    | X |
|----------------------------------------------------------------------------------------------------|----------------------------------------------------------------------------------------------------|----------------------------------------------------------------------------------------------------|---|
| Γενικά         Έγγραφα         Έμφάνιση σελίδας         Πλήρης οθόνη         Acrobat.com         Internet         JavaScript         Avadýrwan         Avadýrwan         Avadýrvan         Avadýrvan | Προτιμήσεις<br>Κατηχορίες:<br>Γενικά<br>Έγγραφα<br>Εμφάναη σελίδας<br>Πλήρης οθύνη<br>Acrobat.com<br>Internet<br>JavaScript<br>Αναζήνωση<br>Αναζήντοη<br>Αναζήντοη<br>Αναζήντοη<br>Ασφάλεια (βελπωμένων (παλαιού τύπου)<br>Ασφάλεια (βελπωμένη)<br>Διαχέριση αξοποτής<br>Διαξίνες<br>Εμγαλείο παρακολούθησης | Ψηφιακές υπογραφές                                                                                                    | X |
| Ορθογραφία<br>Πολυμέσα & 3D<br>Πολυμέσα & 3D<br>Πολυμέσα (παλαιού τύπου)<br>Προσβασμώπτα<br>Ταυτό τητα<br>Φόρμες<br>Δεύθυνση URL:<br>Οι ρυθμίσεις πρέπει να έχουν υπογραφή: Επιτρέπεται οποιοδήποτε πιστοποιητικό<br>Έλεγχος κάθε: Εβδομάδα Οι Μήνα<br>2 εβδομάδες 3 μήνες Ερώτηση πριν από την εγκατάσταση<br>ΟΚ Άκυρο                                                                                                    | Μονάδες<br>Ορθογραφία<br>Πολυμέσα & 3D<br>Πολυμέσα (παλιαιό τύπου)<br>Προσβασμότητα<br>Ταυτότητα<br>Ταυτότητα<br>Φόρμες                                                                                                    | Δμεύθυνση URL:<br>Οι ρυθμίσας πρέπει να έχουν υπογραφή: Επηρέπεται οποιοδήποτε πιστοποιητικό<br>Έλεγχος κάθε: Εβδομάδα Ο Μήγα<br>Ο 2 εβδομάδες 3 μήγες Ερώτηση πριν από την εγκατάσταση<br>ΟΚ Άκυρο |   |

Στην οθόνη που εμφανίζεται κάνουμε κλικ στο TAB «Ενοποίηση με Windows"
 και από εκεί κάνουμε check στην επιλογή «Επικύρωση υπογραφών»

| Ψηφιακές υπογραφές - Προτιμήσεις για προχωρημένους                                                                                                    |          |
|----------------------------------------------------------------------------------------------------|----------|
| Επαλήθευση Δημιουργία Ενοποίηση με Windows                                                                                                    |          |
| Ενεργοποίηση αναζήτησης στο χώρο αποθήκευσης πιστοποιητικών των Windows για <u>π</u> ιστοποιητικά εκτός των δικώ                                                                                                    | ν σας    |
| ΟΛΑ τα πιστοποιητικά ρίζας στο χώρο αποθήκευσης πιστοποιητικών των Windows για τις<br>ακόλουθες λειτουργίες είναι αξιόπιστα:                                                                                                    |          |
| Επικύρωση <u>υ</u> πογραφών                                                                                                    |          |
| Επικύρωση πιστοποιημένων <u>ε</u> γγράφων                                                                                                    |          |
| Δ Εάν οποιαδήποτε από αυτές τις επιλογές είναι επιλεγμένες, περιεχόμενο από εταιρείες που έχουν<br>εγκατεστημένα πιστοποιητικά στα Windows είναι αξιόπιστο. Η ενεργοποίηση αυτής της λειτουργίας<br>πρέπει να γίνει με προσοχή. |          |
|                                                                                                    |          |
|                                                                                                    |          |
|                                                                                                    |          |
|                                                                                                    |          |
|                                                                                                    |          |
|                                                                                                    |          |
|                                                                                                    |          |
|                                                                                                    |          |
| Βοήθεια                                                                                                    | ОК Акиро |

- x. Έκδοση 11
  - i. Κάνουμε κλικ στην κατηγορία «Υπογραφές\Signatures" και από το Verification κάνουμε κλικ στο "More..."

| Commonting                | Digital Signatures                                               |        |
|---------------------------|------------------------------------------------------------------|--------|
|                           | Creation & Appearance                                            |        |
| Eull Screen               |                                                                  |        |
| General                   | <ul> <li>Control options for signature creation</li> </ul>       | More   |
| Page Display              | Set the appearance of signatures within a document               | Morean |
| 3D & Multimedia           | <ul> <li>Verification</li> </ul>                                 | ·      |
| Accessibility             |                                                                  |        |
| Adobe Online Services     | <ul> <li>Control how and when signatures are verified</li> </ul> | Mara   |
| Email Accounts            |                                                                  | More   |
| Forms                     |                                                                  |        |
| Identity                  | - Identities & Trusted Certificates                              |        |
| Internet                  | Tuchates & Husted Certificates                                   |        |
| JavaScript                | Create and manage identities for signing                         |        |
| Language                  | Manage credentials used to trust documents                       | More   |
| Measuring (2D)            |                                                                  |        |
| Measuring (3D)            |                                                                  |        |
| Measuring (Geo)           | Document Timestamping                                            |        |
| Multimedia (legacy)       |                                                                  |        |
| Multimedia Trust (legacy) | Configure timestamp server settings                              | More   |
| Reading                   |                                                                  |        |
| Reviewing                 |                                                                  |        |
| Search                    |                                                                  |        |
| Security                  |                                                                  |        |
| Security (Enhanced)       |                                                                  |        |
| Signatures                |                                                                  |        |
| Spelling                  |                                                                  |        |
| Tracker                   |                                                                  |        |
| Trust Manager             |                                                                  |        |
| Units                     |                                                                  |        |

| Signature Verification Preferences                                                                                                    | ×            |
|----------------------------------------------------------------------------------------------------|--------------|
| ✓ Verify signatures when the document is opened                                                                                         |              |
|                                                                                                    |              |
| When document has valid but untrusted signatures, prompt to review and trust signers                                                    |              |
| ✓ Verification Behavior                                                                                                    |              |
| When Verifying:                                                                                                    |              |
|                                                                                                    |              |
| O Use the document-specified method; if unavailable, use default method                                                                 |              |
| ○ Always use the default method: Adobe Default Security ✓                                                                               |              |
| Require certificate revocation checking to succeed whenever possible during signature v                                                 | verification |
| Ignore document validation information                                                                                                  |              |
| ✓ Verification Time                                                                                                    |              |
| Verify Signatures Using:                                                                                                    |              |
| Time at which the signature was created                                                                                                 |              |
| $\bigcirc$ Secure time (timestamp) embedded in the signature                                                                            |              |
| ◯ <u>C</u> urrent time                                                                                                    |              |
| Use <u>e</u> xpired timestamps                                                                                                    |              |
| ✓ Verification Information                                                                                                    |              |
| Automatically add verification information when saving signed PDF:                                                                      |              |
| <ul> <li>Ask when verification information is too big</li> </ul>                                                                        |              |
| ◯ Always                                                                                                    |              |
| ○ Never                                                                                                    |              |
| <ul> <li>Windows Integration</li> </ul>                                                                                                 |              |
| Trust ALL root certificates in the Windows Certificate Store for:                                                                       |              |
| Validating Signatures                                                                                                    |              |
| Validating Certified Documents                                                                                                    |              |
| Selecting either of these options may result in arbitrary material being treated as truste<br>Take care before enabling these features. | ed content.  |
| Неір                                                                                                    | Cancel       |